# Make your article open access with University of California

Open access payments made easy with your institution or funder

### **Option 2: Fully open access journal**

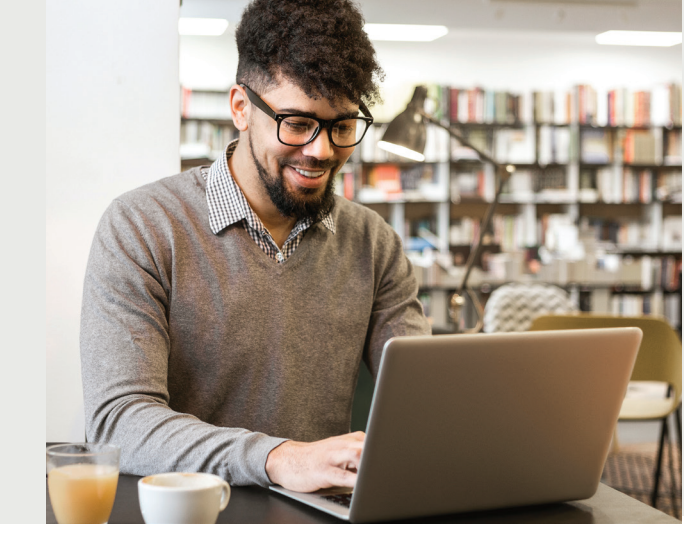

### **STEP 1**

Visit www.wileyopenresearch.com/browsejournals and choose one of Wiley's fully open access journals.

### **STEP 2**

During submission\*, you will be asked to confirm your institutional affiliations to accompany your manuscript. This information will also be used to determine your eligibility for funding through your institution.

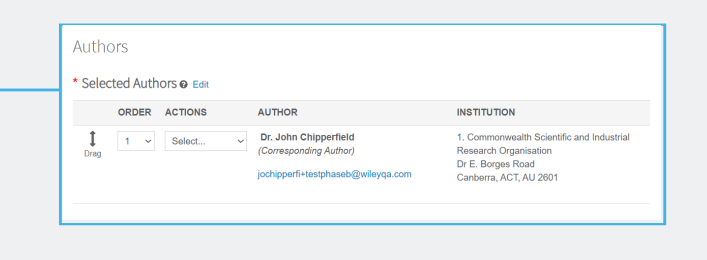

### **STEP 3a**

Authors will receive an email outlining their expected article publication charge (APC). If additional funding is needed, a link will be provided to request this.

### STEP 3a

For additional funding, the link in the email will direct you to the form. In the form, select 'No' and provide the reason why grant funding is not available to pay the APC. Then, click 'Submit'.

### **STEP 4**

If your request is approved, you will receive a confirmation email. Your accepted article is then published open access under a Creative Commons license on Wiley Online Library.

If your request is denied, you will receive an email asking you to pay for your APC. Paid articles are then published open access under a Creative Commons license on Wiley Online Library.

The request may not be approved until it has received editorial acceptance.

| Do you ha                  | ve grant funding to pay for the remainder of your APC?                                                                                                    |
|----------------------------|----------------------------------------------------------------------------------------------------|
| ● No                       |                                                                                                    |
| Please inc<br>This informa | ficate the reason grant funding is not available to pay the remainder of your APC:<br>tion is for aggregate data collection purposes only. Your selection will not impact your funding request. |
| ⊖ This                     | work is not funded by a research grant, and I have no other sources of funding available                                                                                                    |
| O l did<br>be us           | not budget for publication in my grant, and my grant has no discretionary funds that can<br>sed for APCs                                                                                        |
| ⊖ My g                     | rant is too small to cover this fee                                                                                                    |
| ⊖ My ft                    | unding agency does not allow use of grant funds to pay for APCs                                                                                                    |
| ⊖ My n                     | esearch grant has expired                                                                                                    |
| ⊖ Othe                     | r (please explain)                                                                                                    |
|                            |                                                                                                    |
|                            | Submit                                                                                                    |

for your recent submission to Journal of Diabetes Investigation, an open access journal that levies an lication charge based on the information you supplied during submission of the following manuscrist:

rticle Title: CDL/SCELC Workflow meta-data u anuscript ID: JDI-OA-2024-0161 your manuscript is accepted for publication in rticle Dublication Charge: \$1,000,00

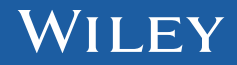

# Make your article open access with University of California

Open access payments made easy with your institution or funder

### **Publishing post acceptance**

### STEP 1

Once your article is accepted, register or log in to Wiley Author Services at **www.wileyauthors.com**.^ Under My Articles, look for your article and click Manage Article. Look for a message from your institution or funder and click Select Open Access.

### STEP 2 CONFIRM YOUR FUNDER(S)

You may be asked to add or confirm the funder(s) you entered during submission. Select your funder from the dropdown list or click **Add Funder** and start typing to search. You may also tick **"I did not receive funding for this article."** Then, enter any grant details.

## bit logical field of the supplementary materials. By signing, you confirm that you are able to grant the necessary permissions for this article and it's supplementary materials. These permissions include your funder policy restrictions. You are expected to meet your funder's policies, for example if the funder is a member of <u>Coalition S</u>.

with this article

B Pay Article Publication Charge (APC

Open access APC down
 This instruction has an agreement
 open access at a document APC

Please confirm your funders for this article  $\,^{\textcircled{O}}$ 

Correctly declaring your funders helps us ensure that you're compliant with any funder i for open access funding.

### **STEP 3** CONFIRM YOUR AFFILIATION(S)

You may be asked to add or confirm the affiliation(s) you entered during submission.

### If you entered an eligible institution, you will see an Open Access Discount message:

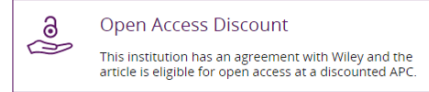

| his a                           | sase add your primary athilation with the institution where the research for<br>is article was conducted.                                                                                               |                              |                      |                                           | What does it mean if my<br>institution is "not verified"?                      |
|---------------------------------|----------------------------------------------------------------------------------------------------|------------------------------|----------------------|-------------------------------------------|--------------------------------------------------------------------------------|
| Correction of                   | rrectly declaring your affiliations helps us determine if your institution can cover<br>ar open access Article Publication Charge (APC). This will not affect any<br>ormation in the published article. |                              |                      | ^                                         |                                                                                |
| nforn                           |                                                                                                    |                              |                      | >                                         | What if my department is not                                                   |
| •                               | Do not include any of your co-authors' affiliations                                                                                                    |                              |                      |                                           | istear                                                                         |
| ·                               | Oxford" and not "University of Oxford Department of E                                                                                                    | er "University of<br>omics") | >                    | What if my organization is not<br>listed? |                                                                                |
|                                 |                                                                                                    |                              |                      | >                                         | Should I list the affiliations of my<br>coauthors?                             |
| university of california berk Q | Q                                                                                                    | X Cancel                     |                      |                                           |                                                                                |
|                                 | University of California Berkeley<br>BERKELEY, CALIFORNIA, US                                                                                                    | a Berkeley<br>, US           |                      | >                                         | What if I changed or moved<br>organizations?                                   |
| Pleas<br>the d                  | University of California Berkeley Extension<br>BERKELEY, CALIFORNIA, US                                                                                                    | ł                            | ity for this article | >                                         | What if my institution is listed,<br>but its name or location is<br>incorrect? |
|                                 | University of California Berkeley Research<br>BERKELEY, CALIFORNIA, US                                                                                                    |                              | are errors with      |                                           |                                                                                |
|                                 | University of California Berkeley Cancer Research<br>Laboratory                                                                                                    |                              |                      |                                           |                                                                                |

### STEP 4a OPEN ACCCESS COVERAGE

During the pre-acceptance stage, **if you indicated that funding is not required**, you will automatically proceed to signing your license and submitting your article.

However, **if you've made any changes in the previous steps**, you may be prompted to reconfirm whether you have grant funding available to cover the remaining balance of your APC. For details, please refer to Step 4b.

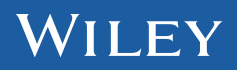

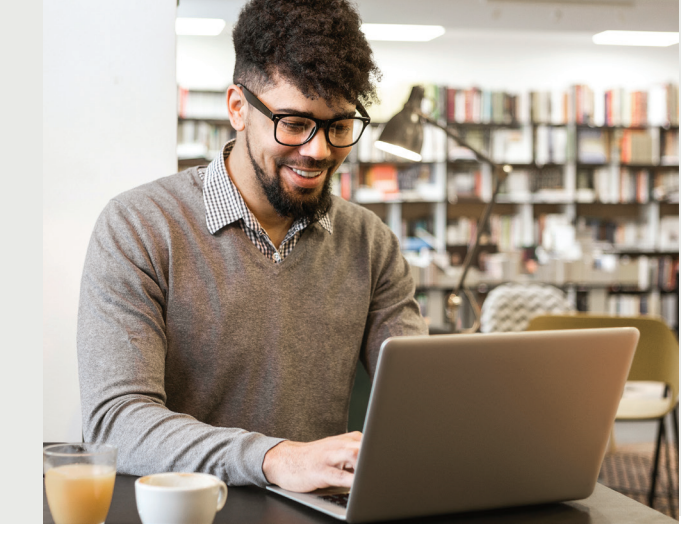

## Make your article open access with University of California

Open access payments made easy with your institution or funder

### **Publishing post acceptance**

### STEP 4b

If you do not have grant funding to pay the remaining APC, your institution may cover the costs in full. If you do have grant funding, simply confirm this and move on to provide billing details and complete the payment.<sup>†</sup>

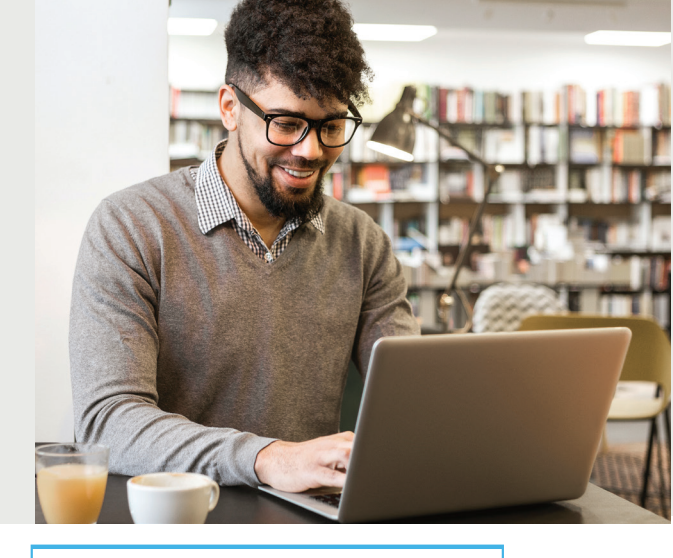

| Bit State       2005         Bit State       2005         Construction       1000         Construction       10000         Constructi                                                                                                    | hank you for c<br>unding source. | "SS_COVERAGE<br>nossing open access. If you are unable to cover the remainder of the publication fee with a research grant or other<br>your institution has offered to pay the costs in full.            |
|----------------------------------------------------------------------------------------------------|----------------------------------|----------------------------------------------------------------------------------------------------|
| De you have grant funding to pay for the remaining publication cost.      Or tes, have grant funding to pay the remaining publication cost.      Or fueld on the segrent funding to pay the remaining publication cost.      Or fueld on the segrent funding to pay the remaining publication cost.      Or fueld on the segrent funding to pay the remaining publication cost.      Or fueld on the segrent funding to pay the remaining publication cost.      Or fueld on the segrent funding to pay the remaining publication cost.      Or fueld on the segrent fueld on the segrent of the segrent of                                  | Discount appl<br>USD 647         | ied<br>30 \$2095                                                                                                    |
| Ves, have grant funding to pay the remaining publication cost.  Note the server server than the pay the termaining publication cost.  Note that the server server than the pay the termaining publication cost.  Note that the server server than the server server than the server of the methods of the server server than the server server than the server server than the server server than the server server than the server server than the server server than the server server than the server server than the server server than the server than the server than t | Do you ha                        | re grant funding to pay for the remainder of your APC?                                                                                                    |
| A b do not have grant funding to pay the remaining publication cost. I would be a cost or work work of the maximum statution.     A second statution of the maximum statution of the maximum st     | ⊖ Yes,                           | I have grant funding to pay the remaining publication cost.                                                                                                    |
| Revelope the sense page Mandala here available to page Mandala de page Mandala de page Ma     | No,<br>like                      | I do not have grant funding to pay the remaining publication cost. I would<br>to receive funding from my institution.                                                                                    |
| Control to control the control of the control that control that c     | Plea<br>This                     | ee indicate the reason grant funding is not available to pay the remainder of your APC:<br>operation 6 for aggregate dots collection purposes only. Your selection will not import your funding request. |
| Confirm Equation Confirm Confirm Conf | 0                                | This work is not funded by a research grant, and I have no other sources of funding available                                                                                                    |
| Confirm Byoards to mark to cover to ree  Myoards to mark to cover to ree  Myoards and any deven of the out of gave tank to pay for APCs  Myonawash gave the exquest  Cover (factor of the any out of the any out of the | 0                                | I did not budget for publication in my grant, and my grant has no discretionary funds that can be used for APCs                                                                                          |
| by funding agoing does not allow use of grant funds to pay for APCs     by funding agoing does not allow use of grant funds to pay for APCs     bottom text     control text     control text     Confirm & proteint 0                                                                                                    | Ó                                | My grant is too small to cover this fee                                                                                                    |
| Confine Sprace ()     Confine Sprace ()     Confine Sprace ()     Confine Sprace ()                                                                                                    | Ö                                | My funding agency does not allow use of grant funds to pay for APCs                                                                                                    |
| Cober (place explain)     contron ted     Copyright Countries     Copyright Countries     Copyright Countries                                                                                                    | Ö                                | My research grant has expired                                                                                                    |
| coston ted     coston ted     c     | ě                                | Other (please explain)                                                                                                    |
| <ul> <li>Copyright Ownership</li> <li>Confirm &amp; proceed →</li> </ul>                                                                                                    |                                  | astanted                                                                                                    |
| ← Copyright Ownership Confirm & proceed →                                                                                                    |                                  |                                                                                                    |
| Confirm & proceed ->                                                                                                    |                                  |                                                                                                    |
| ← Copyright Ownership Confirm & proceed →                                                                                                    |                                  |                                                                                                    |
|                                                                                                    |                                  |                                                                                                    |

### STEP 5 LICENSE SELECTION

After completing payment or APC coverage steps, **choose a Creative Commons license from the license options.** 

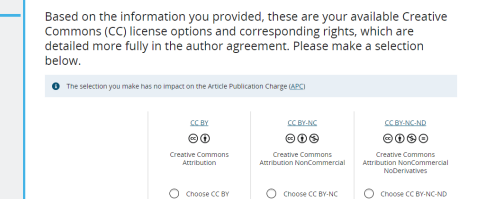

### **STEP 6** LICENSE SIGNING

**Sign the license.** You'll receive a confirmation email, and your article will be made open access on Wiley Online Library.

| Lectrace for Commonly autority<br>Preservoire the following license, enter your name, and submit the license.<br>Cancer Meliciae<br>Publicked by Wiley (the "Orwar")         |                             |
|----------------------------------------------------------------------------------------------------|-----------------------------|
| Piese review the following license, enter your name, and submit the license.<br>Cancer Medicine<br>Published by Wiley (the "Owner")                                          |                             |
| Cancer Medicine<br>Published by Wiley (the "Owner")                                                                                                    |                             |
| Published by Wiley (the "Owner")                                                                                                    |                             |
|                                                                                                    |                             |
|                                                                                                    |                             |
| LICENSE AGREEMENT FOR PUBLISHING CC-BY                                                                                                    |                             |
| Date: November 28, 2024                                                                                                    |                             |
| Contributor name: Barry Labalie                                                                                                    |                             |
| Contributor address:                                                                                                    |                             |
| Contributor email address: test@test.com                                                                                                    |                             |
| Mazzoript number: VIT-241106-okqvmj0.R1                                                                                                    |                             |
| Re: Manuscript earlified Test Article/the 'Contribution')                                                                                                    |                             |
| for publication in Cancer Medicine (the 'Journal')                                                                                                    |                             |
| published by John Wiley & Sons Ltd ('Wiley')                                                                                                    |                             |
| lagree to the OPEN ACCESS AGREEMENT as shown above and have obtained written permission     execute this Agreement on their behalf.  Responsible Corresponding Author's name | from all other contributors |
| Type name here                                                                                                    |                             |
|                                                                                                    |                             |

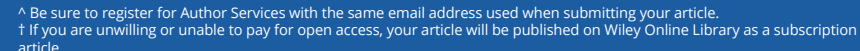

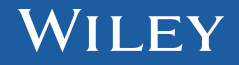

#### www.wileyauthors.com/instpayment